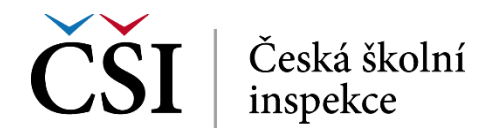

# Želva – pracovní list

## Želví grafika v prostředí Python

#### Začínáme

V dnešní hodině si budeme hrát na umělce. A jelikož se jedná o hodinu informatiky, nebudeme kreslit na papír. Nebudeme však ani kreslit v programu Malování, který jistě všichni znáte. Budeme se věnovat takzvané želví grafice.

#### Co budeme potřebovat?

Důležité je mít nainstalované vývojové prostředí. Toto prostředí je nainstalované na všech školních počítačích.

Takto prostředí vypadá:

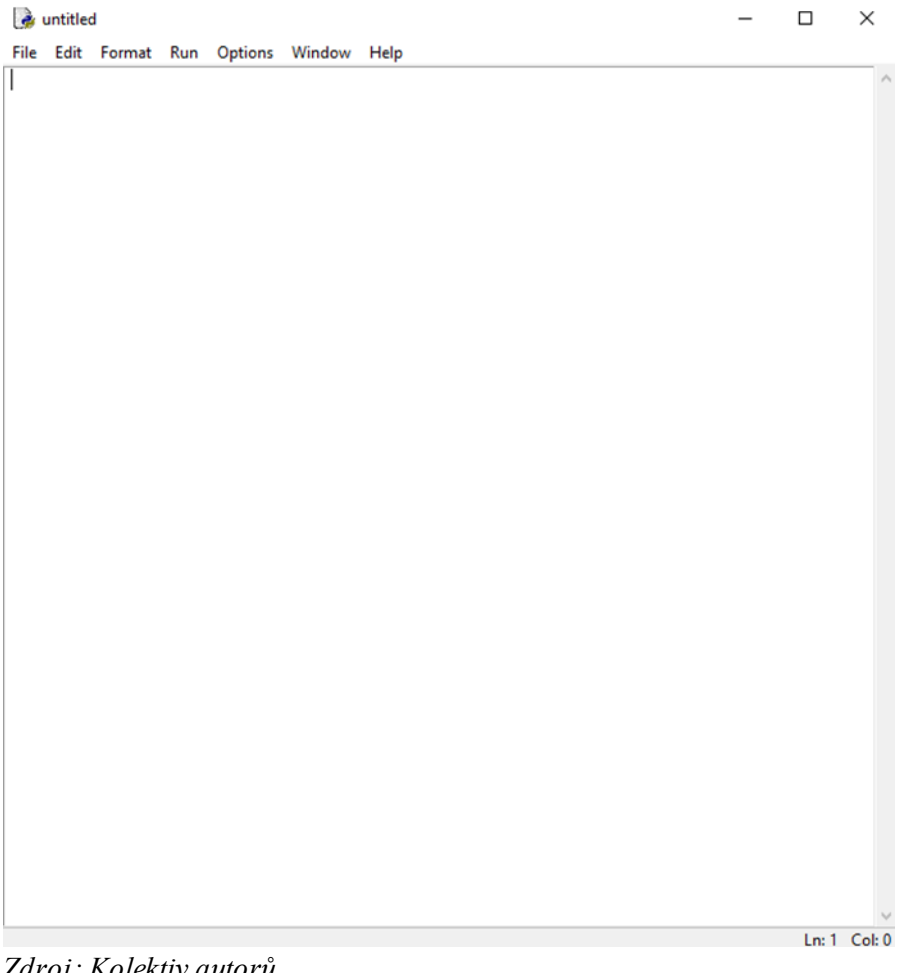

Zdroj: Kolektiv autorů

Soubor si uložíme do naší složky a nazveme ho zelva.py.

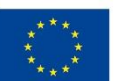

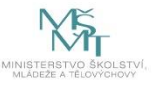

#### Začínáme programovat

Než se pustíme do programování, musíme přidat knihovnu, která je nazvaná turtle – to provedeme takto: import turtle. Následně si definujeme plátno, na které budeme kreslit a naši želvu. platno = turtle.Screen() platno.bgcolor("black") platno.title("Želva") zelva = turtle.Turtle() loadWindow = turtle.Screen() zelva.pencolor('red')

### Kreslíme

Pro kreslení máme několik základních příkazů.

Forward (x) – posun želvy dopředu. X nám značí, o kolik se želva posune.

Right (x) - zatoč doprava. X nám značí, o kolik stupňů se želva otočí.

Left (x) - zatoč doleva. X nám značí, o kolik stupňů se želva otočí.

Samozřejmě musíme říci, kdo tento povel vykoná. V našem případě je to zelva.

Ukázka, jak nakreslit čáru – zelva.forward(100)

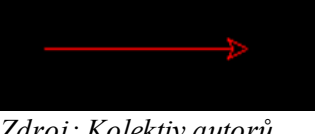

Zdroj: Kolektiv autorů

#### Zadání

Nakreslete pomocí želví grafiky a vložte printscreen obrazovky do tohoto dokumentu. Využijte cykly:

Čtverec

Kružnice

Vytvořte kružnice, které se takto překrývají:

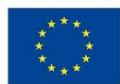

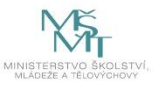

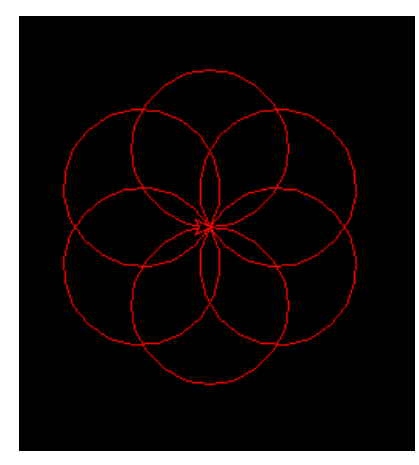

Zdroj: Kolektiv autorů

#### Závěrečná práce

Vytvořte ve skupinkách svůj vlastní obrazec. Rozmyslete si, jak váš program bude fungovat, a jeho funkci nám poté popíšete a výsledný obrazec předvedete.

Užitečné příkazy najdete na adrese: https://docs.python.org/3.3/library/turtle.html?highlight=turtle

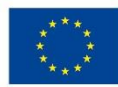

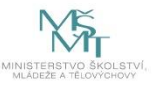